### ROBOT-BUGGY

#### **ROBOT PROJECT**

#### VISIE:

De Brainbox Arduino is samen met het lesmateriaal en de voorbeeldprogramma's ontwikkeld om creatief aan de slag te gaan met moderne elektronica. Het is aangewezen om te vertrekken vanuit de beschikbare voorbeelden maar ga dan zo snel mogelijk zelf aan de slag door de software aan te passen of door de hardware om te vormen naar uw eigen idee. Pas als je zelf in staat bent om met succes veranderingen door te voeren, pas dan ben je uw elektronica-skills aan het uitbreiden.

#### **ROBOT-BUGGY**

De Brainbox Robot Buggy is ontwikkeld om een platform te hebben waar je al uw skills kan laten samenvloeien in één groot project. Het is echter zeer sterk aan te raden om dit project stap voor stap aan te pakken. Neem tijdens elke stap voldoende tijd om met de voorbeeldcode te spelen voordat je naar de volgende stap overgaat

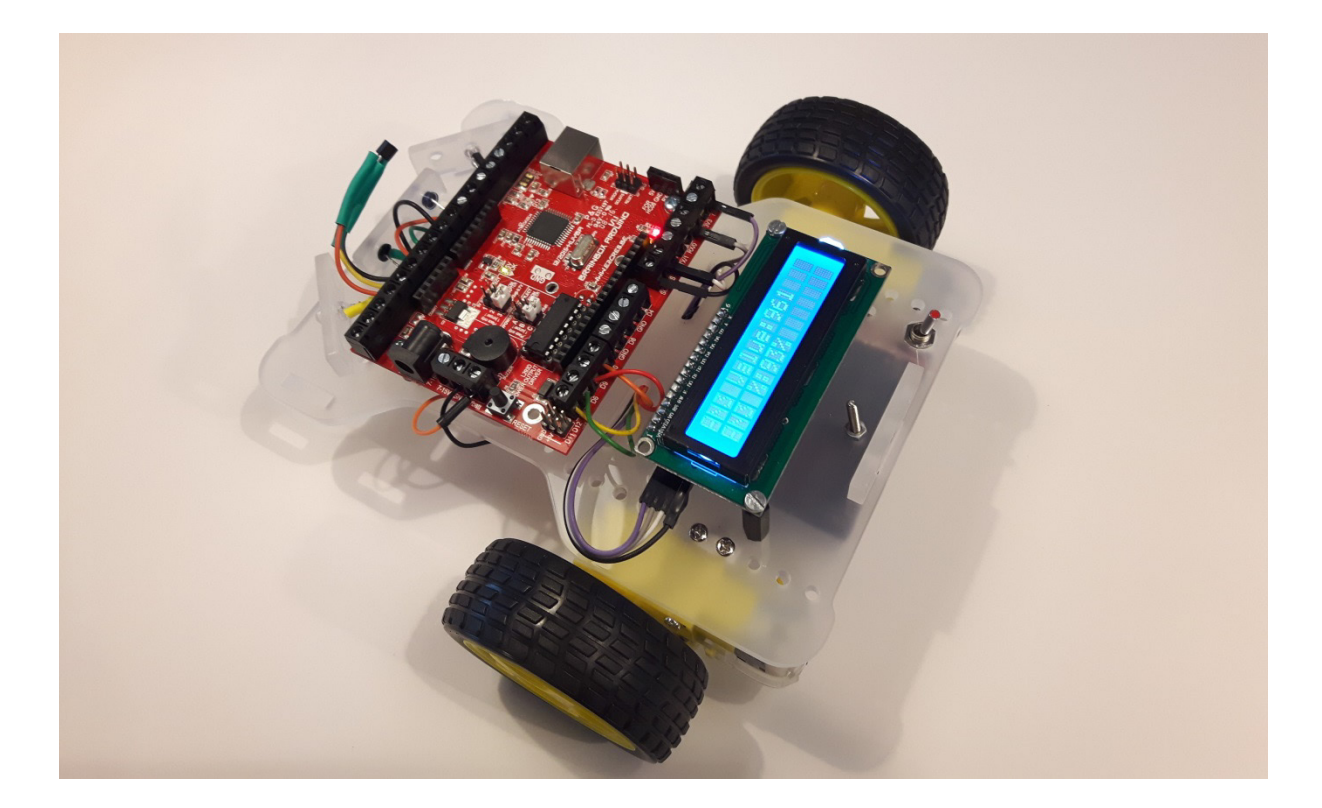

## ROBOT-BUGGY

#### STAP 1: VOEDING EN MOTOREN

- 1. Soldeer aan de twee lipjes van elke motor een draadje van ongeveer 10cm
- 2. Schroef de 2 DC motoren onder het robot chassis zoals op bijgevoegde foto's
- 3. Schroef het zwenkwieltje onder het robot chassis zoals op bijgevoegde foto's
- 4. Optioneel: soldeer een schakelaar tussen de rode draad van het robot chassis
- 5. Schroef de batterijhouder onder het robot chassis
- 6. Schroef de schakelaar op het robot chassis
- 7. Sluit de batterijhouder aan zoals aangegeven op het schema en zet de jumpers op de correcte plaats

!! raadpleeg onderaan de Brainbox Arduino website het gedeelte over de 'VOEDINGSOPTIES' voor meer info over de verschillende mogelijkheden om de BBA te voeden en de bijhorende jumpersettings.

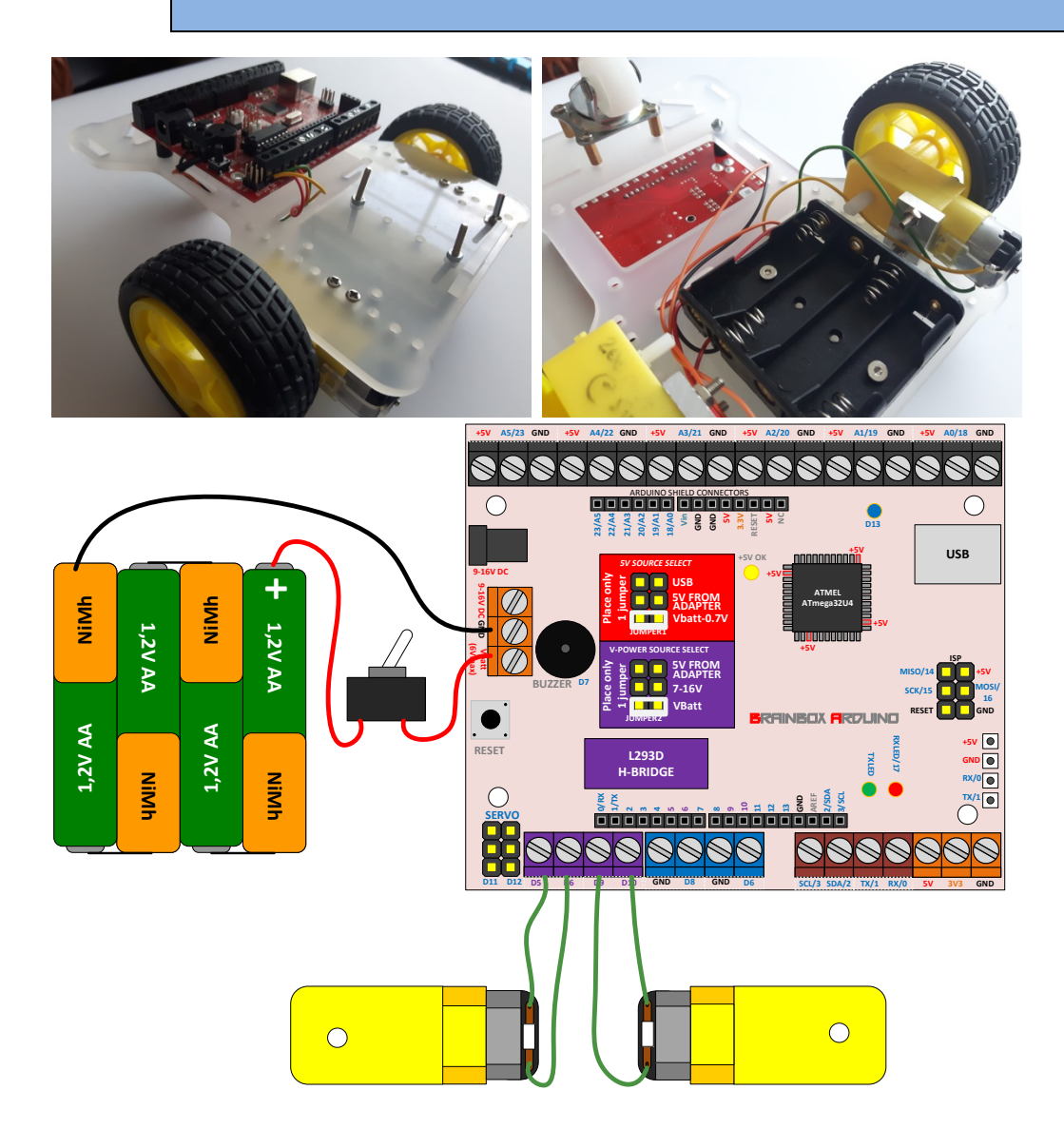

## ROBOT-BUGGY

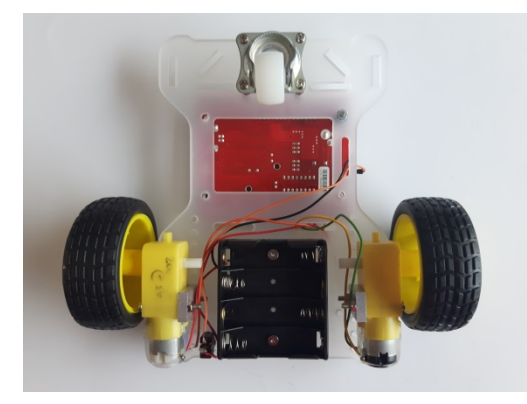

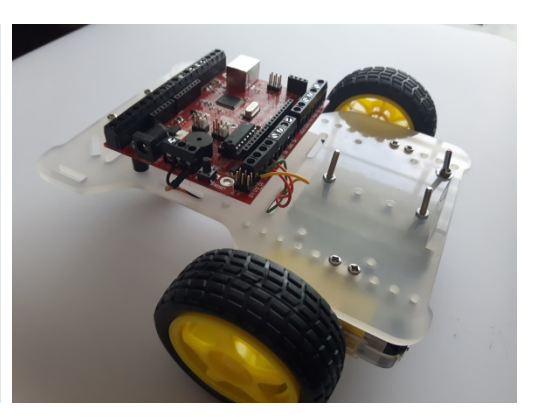

- 8. Plaats 4 volle AA batterijen (bij voorkeur oplaadbare) in de batterijhouder en zet de schakelaar aan. Op de BBA zou nu de led met de indicatie "5V OK" moeten branden.
- 9. Download een programma naar de BBA om een aantal experimenten uit te voeren met de motoren.

Raadpleeg onderstaande werkbladen en voorbeeldprogramma's van de website om de motoren aan het draaien te krijgen: *O-600 O-600 DC-MOTOR O-PWM O-PWM DC-MOTOR* 

Extra uitdagingen om de aansturing van de motoren beter te leren kennen.

- 1. Doorloop de 4 bovenstaande werkbladen zeer aandachtig
- 2. Laat beide motoren volle snelheid vooruit draaien en na twee seconden stoppen.
- 3. Laat de ene motor volle snelheid vooruit draaien en de andere volle snelheid achteruit zodat de buggy rond zijn eigen as draait
- 4. Laat beide motoren van stilstand beginnen en langzaam versnellen totdat ze de maximum snelheid bereiken.
- 5. Laat de robot een perfect vierkant rijden
- 6. Laat de robot in een cirkel rijden

ROBOT-BUGGY

### STAP 2 AANSLUITEN SENSOREN

Sensoren kunnen zowel digitaal zijn (aan of uit / 1 of 0 / zoals schakelaars) als analoog (meetwaarden tussen 0 en 5V).

Er zijn voorbeeldprogramma's en werkbladen beschikbaar voor zowel de digitale als voor de analoge sensoren.

Gebruik deze lijst als inspiratie maar laat u hierdoor zeker niet beperken. Ga er zelf mee aan de slag – combineer sensoren en verander de code naar eigen goeddunken.

| I-DIG SWITCH                  |                                      | Met deze eindeloopschakelaars zou je obstakels<br>kunnen detecteren wanneer de buggy er<br>tegenaan botst.                                                                                                    |
|-------------------------------|--------------------------------------|----------------------------------------------------------------------------------------------------|
| I-AN POTMETER                 |                                      | Met deze potmeter zou je de snelheid van de<br>buggy kunnen regelen. Met twee potmeters kan<br>je de afzonderlijke snelheid van beide wielen<br>instellen.                                                                                                    |
| I-AN LICHT<br>PHOTOTRANSISTOR |                                      | Deze fototransistor kan gebruikt worden om de<br>hoeveelheid licht te meten. Zo laat je de robot<br>bijvoorbeeld rijden als er voldoende licht is en<br>stoppen als er geen licht meer is.<br>Met twee van deze lichtsensoren kan je de robot<br>zo programmeren dat hij zich naar het licht<br>(bijvoorbeeld van een zaklamp) richt of er zelfs<br>naartoe rijdt. |
| I-AN DIST. DIY                | TSAL6200 QSD124<br>REFLECTING OBJECT | Deze zelfbouw afstandsensor meet afstanden<br>tussen 2 en 60cm. Met één of meerdere van deze<br>sensoren kan je de robot programmeren om<br>obstakels te detecteren en te ontwijken.                                                                                                    |
| <u>I-AN TEMP</u><br>MCP9700   |                                      | Met deze temperatuursensor kan je de robot<br>bijvoorbeeld pas laten starten als een bepaalde<br>temperatuur bereikt is – of laten stoppen als een<br>bepaalde maximum temperatuur bereikt is<br>(simulatie van temperatuur koelvloeistof wagen,<br>)                                                                                                    |

Onder de rubriek "VOORBEELDPROJECTEN" op de website staat er een aantal uitgewerkte voorbeeldprojecten. Gebruik deze gerust als inspiratie voor uw eigen creaties.

### ROBOT-BUGGY

### STAP 3 LCD

De LCD is een mooie tool om meetwaarden 'live' te visualiseren. Zo kan je fouten in je hardware of software makkelijker opsporen.

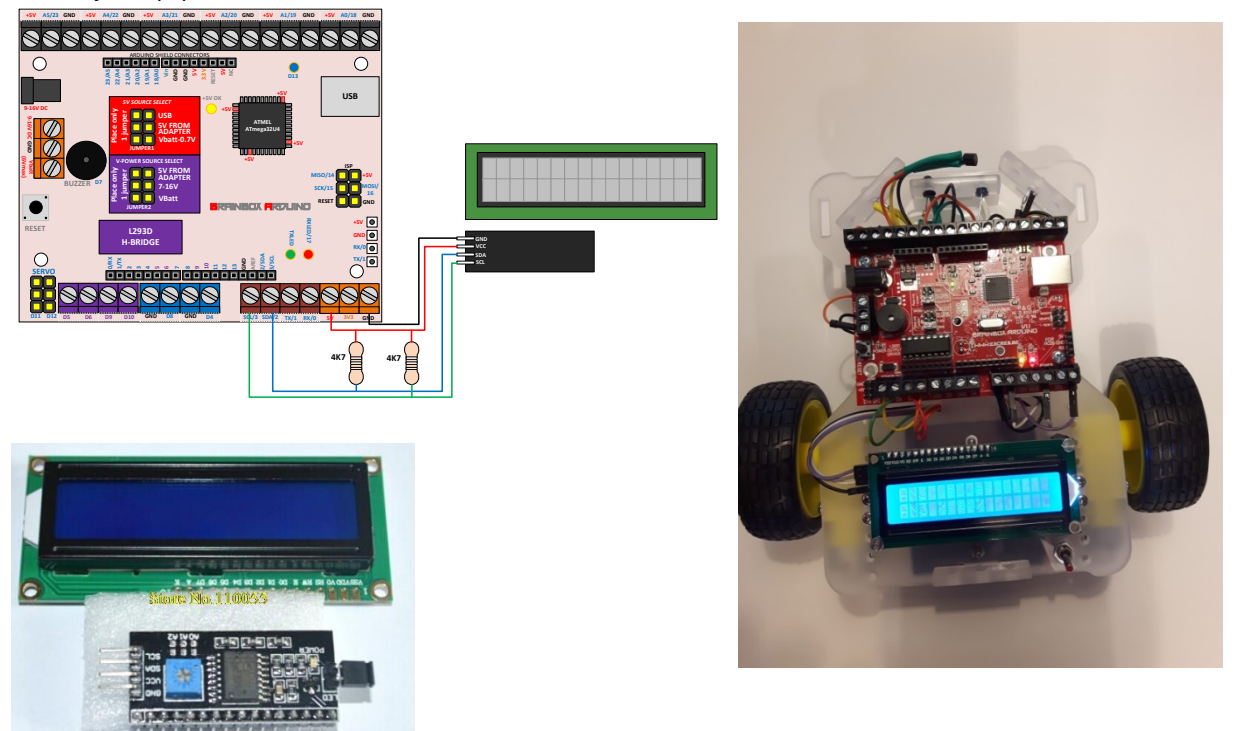

De meegeleverde LCD wordt aangestuurd via het I2C protocol en kan via 4 draadjes worden aangesloten aan de BBA.

Het gebruik van de twee pull-up weerstanden waarvan is in principe niet nodig in Arduino IDE vermits de I2C bibliotheek hiervan interne pull-up weerstanden activeert. Onder alle andere talen moeten deze weerstanden er wel staan. Het kan geen kwaad als ze er toch staan onder Arduino IDE.

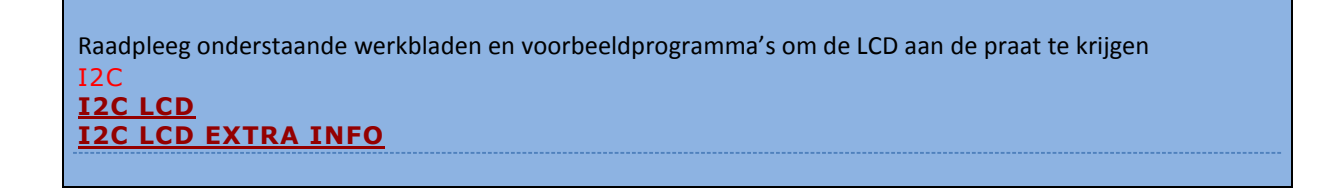

Extra uitdagingen om de aansturing van de LCD beter te leren kennen.

- 1. Doorloop de bovenstaande werkbladen zeer aandachtig
- 2. Laat een tekst op de LCD verschijnen
- 3. Visualiseer een meetwaarde van een sensor
- 4. Visualiseer de meetwaarde van verschillende sensoren

### ROBOT-BUGGY

### **STAP 4 BLUETOOTH**

Via een zelfgemaakte app (via Appinventor) kunnen we via deze HC06 Bluetooth module communiceren met de Brainbox Arduino. De bijgeleverde werkbladen, voorbeeldprogramma's en voorbeeld-apps zouden u een aardig eind op weg moeten zetten.

!! Neem wel in acht dat communicatie via BT qua programmering vrij complex is. Er moeten heel wat timingkritische voorwaarden vervuld zijn om een goede en stabiele communicatie tot stand te brengen. Hoe meer bytes er in beide richtingen gestuurd worden, hoe kritischer de programmering. Deze 4 demoprogramma's werken vrij stabiel.

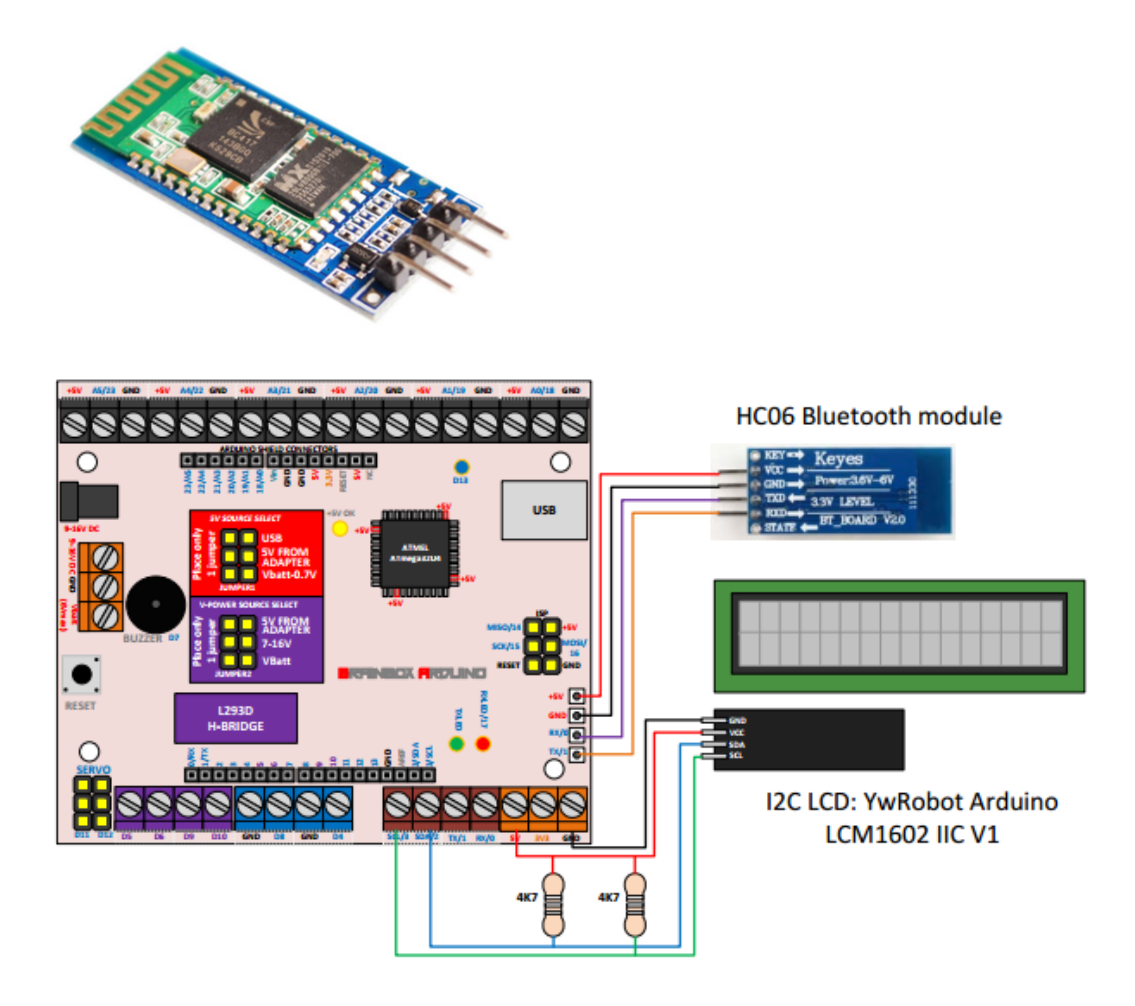

Raadpleeg onderstaande werkbladen en voorbeeldprogramma's om BT aan de praat te krijgen RS232 RS232 – HC06 BLUETOOTH (zonder interrupt) COMMUNICATIE TUSSEN BBA EN SMARTPHONE (met interrupt) APPINVENTOR APP BBA 01 – (met interrupt) – app included in zip file BBA 02 – (met interrupt) – app included in zip file BBA 03 – (met interrupt) – app included in zip file

BBA\_04 – (met interrupt) – app included in zip file

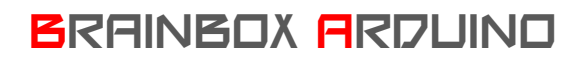

# ROBOT-BUGGY

BART HUYSKENS

### ROBOT-BUGGY

### APPINVENTOR

| App Inventor for Android         |                      | Display hidden components in Viewer                                                                                                    |
|----------------------------------|----------------------|----------------------------------------------------------------------------------------------------|
| ← → C fi 🕓 appinve               | ntor.googlelabs.com/ | ☆ > <                                                                                                    |
| App Inventor                     | My Projects Design   | team                                                                                                    |
| vario                            | Save Save As Check   |                                                                                                    |
| Palette                          | Viewer               | Companients Select BT module Disconnect                                                                                                    |
| Basic                            |                      |                                                                                                    |
| Button                           | <b>N</b>             | App Inventor for Android Blocks Editor: vario - + +                                                                                                    |
| Canvas                           | vario                | Saved Undo Reio estat app on device 📴 Zaven                                                                                                    |
| CheckBox                         | Built-In My Blocks   | Green (RA5)                                                                                                    |
| Mage Image                       | Definition           |                                                                                                    |
| A Label                          | Text                 |                                                                                                    |
| ListPicker                       | Lists                | not is a number? Implification                                                                                                    |
| TextBox                          | Math                 | Red (RA4).                                                                                                    |
| TinyOB                           | Logic                | at an ab Terretorial and the second and the Constraints of Constraints and Constraints                                                                                                    |
| Media                            | Control              |                                                                                                    |
| Animation                        | Colors               | LacitorSense Librate - C Participation                                                                                                    |
| Social                           |                      |                                                                                                    |
| Sensors                          |                      |                                                                                                    |
| Screen Arrangement               |                      | teatingener (Institute frame in the institute institute |
| LEGO® MINDSTORMS®                |                      | Sartibutes/Vede Sartibutes/Vede S                                                                                                    |
| Other stuff                      |                      |                                                                                                    |
| Not ready for prime time         |                      |                                                                                                    |
| Old stuff                        |                      | set Labelly Texts to "Disconnected"                                                                                                    |
|                                  |                      |                                                                                                    |
|                                  |                      | torquite under the standard standard s                                                                                                    |
|                                  |                      |                                                                                                    |
| 00010 Google , About , Privacy , | Terms                |                                                                                                    |
| CALL CONTRACTOR CONTRACT         | 1.N.LEW              |                                                                                                    |

APPINVENTOR is een 100% gratis online tool waarmee je zelf apps kan maken voor Android devices (niet voor Apple).

De open politiek van Android maakt dat het ontwikkelen van apps voor Android devices vrij eenvoudig en kosteloos kan verlopen.

Link: http://appinventor.mit.edu/explore/index-2.html

>> Volg deze "get started" lessen om je eerste stappen te zetten in APPINVENTOR

http://appinventor.mit.edu/explore/get-started.html

>> bekijk de vele lessen en instructiefilms die beschikbaar zijn om deze omgeving te leren kennen.

>> Klik op "create apps" om je eigen app te maken

!! aanloggen via appinventor kan enkel met een google account

>> Installeer de "AI2 companion" APP op uw smartdevice en test uw app live uit.

## ROBOT-BUGGY

### CONNECTIE VIA BLUETOOTH

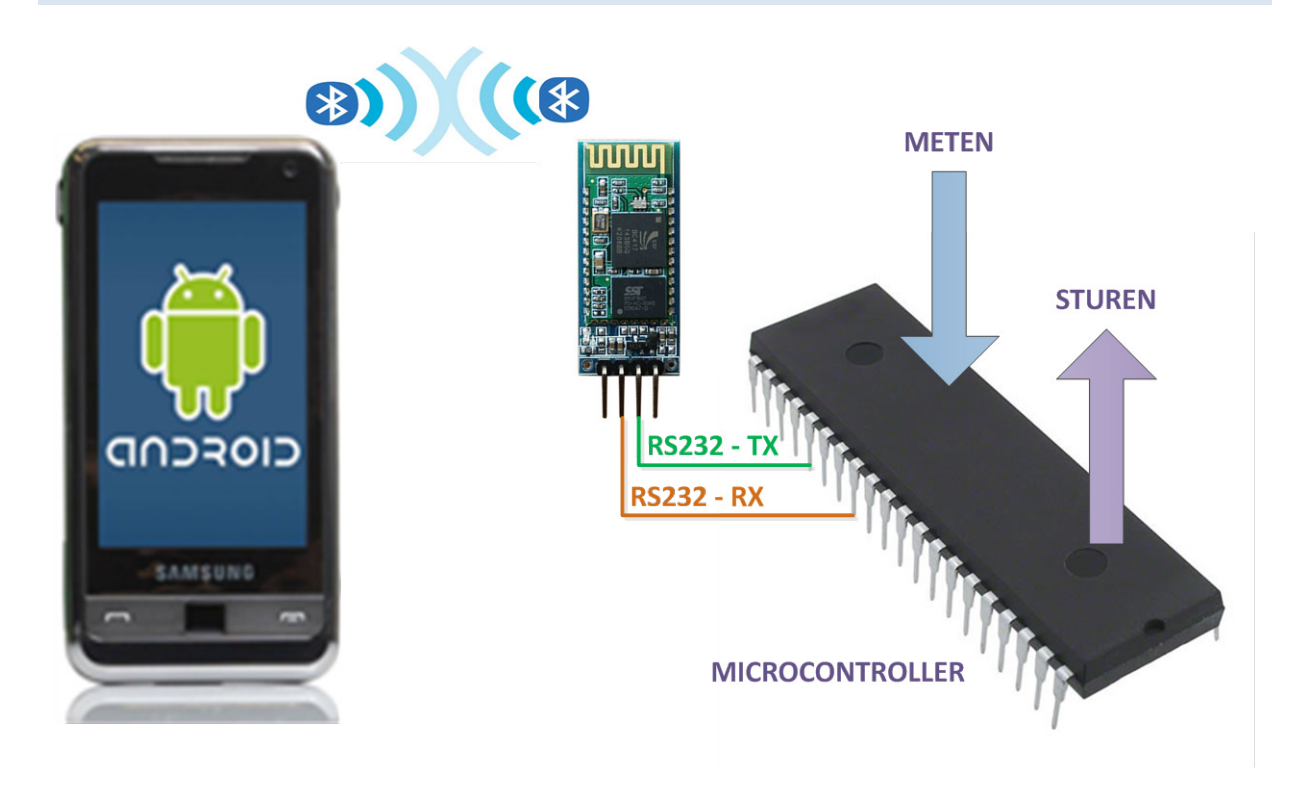

De meeste SMARTDEVICES hebben een ingebouwde BLUETOOTH module. APPINVENTOR geeft ons de kans om op een eenvoudige manier data te verzenden en te ontvangen via die ingebouwde BLUETOOTH module van onze SMARTDEVICES. 'So far so good' dus.

De volgende hindernis is om deze draadloze BLUETOOTH signalen op een zo eenvoudig mogelijke manier in te lezen in onze microcontroller. Microcontrollers hebben geen ingebouwde BLUETOOTH module aan boord. We moeten hiervoor dus een connectie maken met een externe BLUETOOTH module. Hiervoor hebben wij de keuze gemaakt voor de HC-06 module.

Deze HC06 modules zetten BLUETOOTH signalen om naar RS232 signalen en omgekeerd. Die RS232 signalen kunnen we perfect inlezen in onze microcontrollers. Moest u hier meer informatie over willen: de volledige RS232 communicatie is behandeld in Videolessen deel 3.

Hier ziet u de standaard instellingen, maar die zijn via AT commando's over RS232 te veranderen. De datasheet zal je hierbij ondersteunen. Wij gebruiken de standaard instellingen en hebben dus geen AT commando's nodig.

- Full duplex RS232 via TX en RX
- Baud Rate: 9600 bps (standaard maar kan tot 115200 gaan)
- Data : 8 bits
- Stop Bits: 1 bit
- Parity : None
- Handshake: None
- BLUETOOTH Passkey: 1234

Deze HC-06 BLUETOOTH module is een "Class 2" BLUETOOTH device en kan daardoor normaal gebruikt worden tot afstanden van maximaal 10 meter.

## ROBOT-BUGGY

Je ziet op deze HC-06 module de twee BLUETOOTH IC's zitten, een PCB antenne en een aantal externe randcomponenten. Het nadeel van deze module is dat deze – door zijn vorm - niet rechtsreeks bruikbaar is in zelfbouw projecten en dat deze HC-06 module op 3.3V werkt terwijl de meeste van onze microcontrollers op 5V werken.

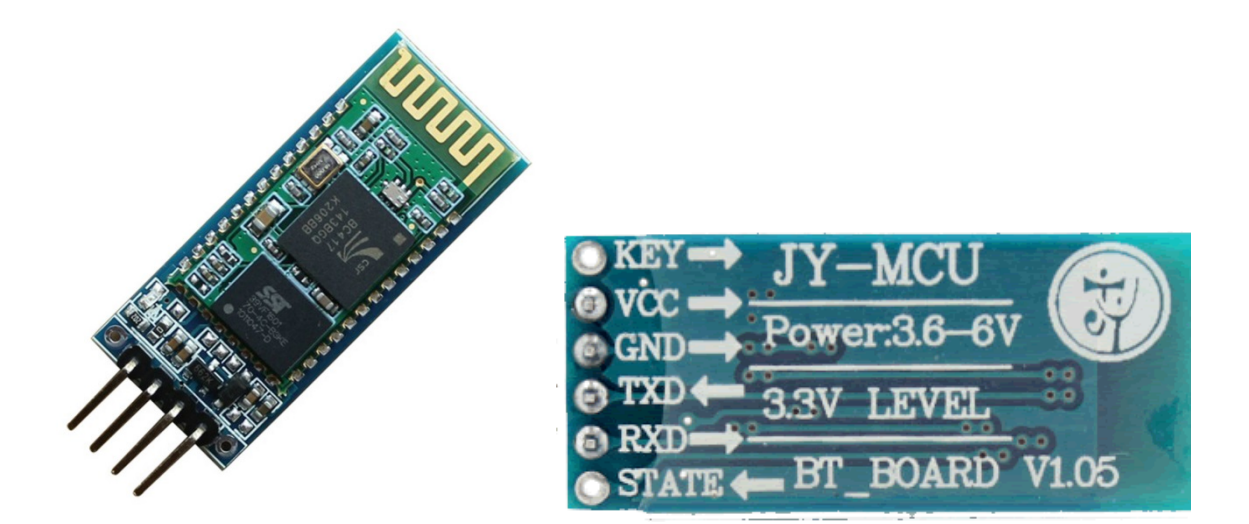

Daarom kopen wij onze HC-06 modules rechtsreeks op een moeder-PCB. Deze moederprint is voorzien van een voltage aanpassing die voedingsspanningen tussen 3.6 en 6V toelaat en een 4 pin connector met VCC, GND, en een TX en RX pin.

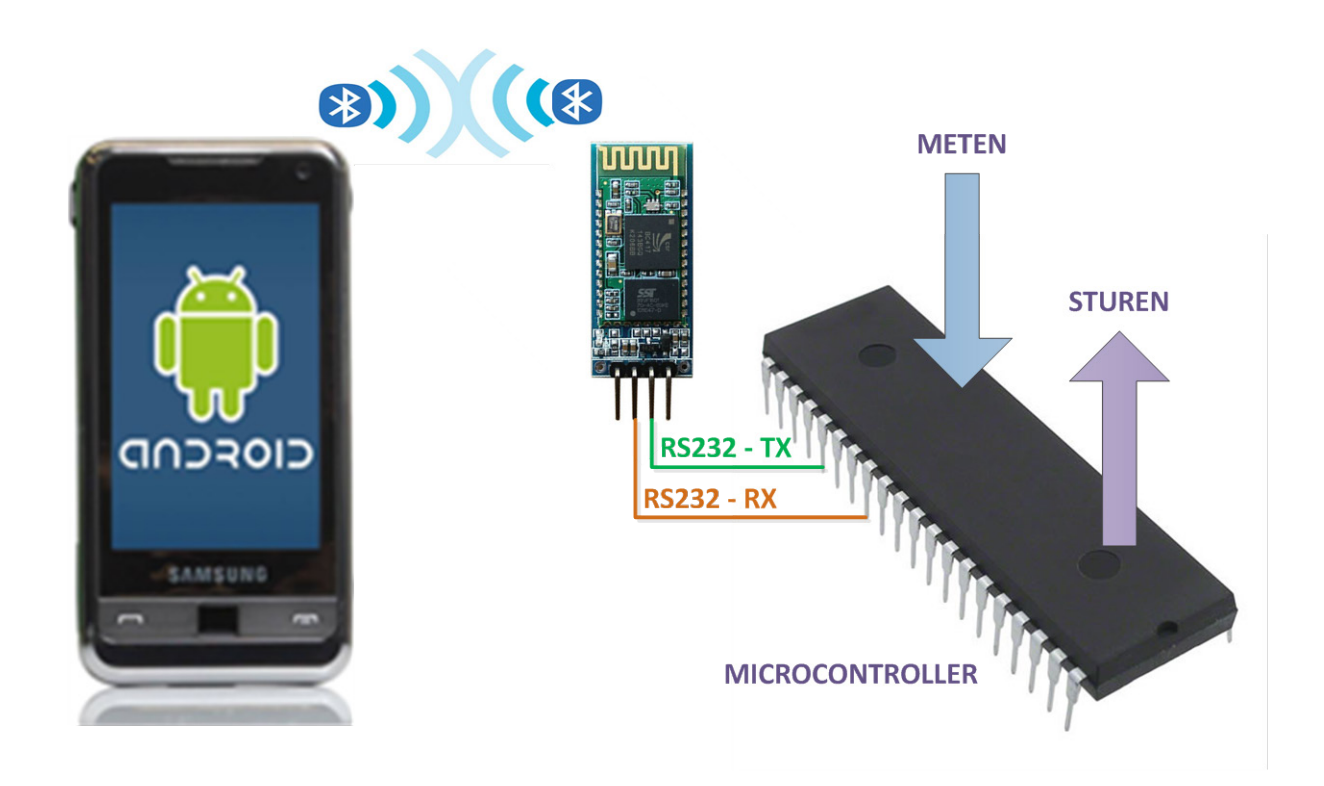

## ROBOT-BUGGY

Om even samen te vatten: We willen via een zelfgeschreven APP op ons SMARTDEVICE - bepaalde actuatoren die aan onze microcontroller hangen - kunnen bedienen. En van bepaalde sensoren die aan onze microcontroller hangen willen we de metingen op ons SMARTDEVICE kunnen tonen.

Als communicatiesysteem gebruiken we langs de kant van het SMARTDEVICE de ingebouwde BLUETOOTH module en langs de kant van de microcontroller gebruiken we de HC-06 module die BLUETOOTH signalen omvormt naar RS232 signalen.

Deze lessen zijn zo opgebouwd dat we in een aantal stappen gaan leren om eerst actuatoren aan te sturen via APPINVENTOR en dan om sensoren in te lezen in APPINVENTOR.

We behandelen in deze lessen enkel wat nodig is om te meten en te sturen via BLUETOOTH. Naar alle waarschijnlijkheid gebruiken we hiervoor amper 10% van de mogelijkheden van APPINVENTOR. Laat u dus vooral niet tegenhouden om zelf op ontdekking te gaan.

#### INTERRUPT

Om er zeker van te zijn dat onze microcontroller nooit inkomende data mist werken we hier met een interrupt. We gebruiken de "USART1\_RX\_vect" interrupt die is ingebouwd in deze microcontroller en die het programma meteen onderbreekt als er nieuwe data ontvangen wordt via de RX pin van UART1 (waarop onze HC-06 module is aangesloten)

```
ISR (USART1_RX_vect) // interrupt routine that executes every time a new byte is received
{
    //char ReceivedByte;
    ReceivedByte = UDR1; // Fetch the received byte value into the variable " ByteReceived " - the RXint flag is automatically cleared now
    state = !state; // inverse the variable "state"
}
```

Op dat moment worden de instructies in de interrupt routine onderaan het programma doorlopen alvorens verder te gaan met het hoofdprogramma. In dit geval lezen we in deze interruptroutine dus één byte in en inverteren we de waarde van de variabele 'state' (om les 13 aan te sturen)

Interrupts worden onder Arduino IDE best geconfigureerd in echte C code en de echte registernamen zoals u in dit programma kan zien. Voor alle ander instructies mag u gewoon de uitgebreide Arduino libraries gebruiken.

### PROGRAMMA 1 "BBA\_01"

#### Hardware:

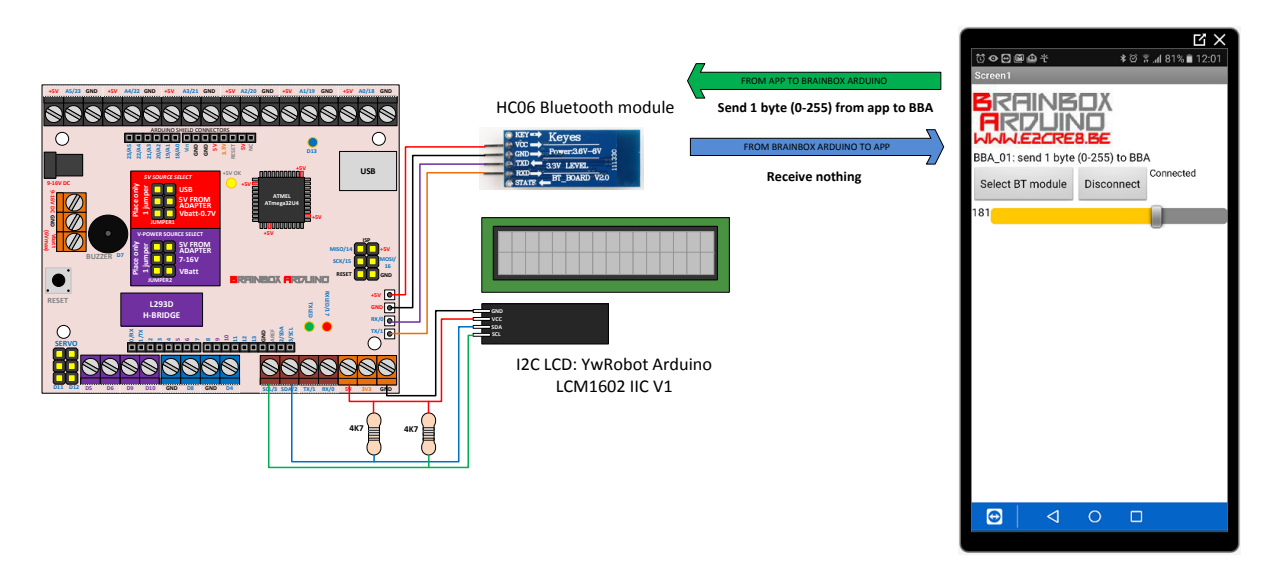

- Connecteer de HC06 Bluetooth module correct aan de BBA
- Connecteer de I2C LCD correct aan de BBA

#### Software:

- Download het programma BBA\_01 via Arduino IDE naar de BBA. Op het LCD scherm verschijnt "TEST BT HC06 BBA 01"
- Open de file BBA\_01.aia in appinventor en connecteer je Smartphone met Appinventor om deze app uit te testen
- Of... installeer de BBA\_01.apk file op uw Smartphone en test deze app uit

>> druk op "Select bluetooth module"

!!Let wel op: Hiervoor moet de BLUETOOTH functie van uw SMARTDEVICE wel staan ingeschakeld en er moet in de eigenschappen reeds een connectie gelegd zijn met dit HC-06 BLUETOOTH device.

>> schuif met de slider op uw app – de waarde – tussen 0 en 255 – verschijnt nu op de LCD
>> telkens als de app een nieuwe waarde stuurt, zal de uC de interruptroutine uitvoeren en zal de led13 op de BBA aan of uitgaan.

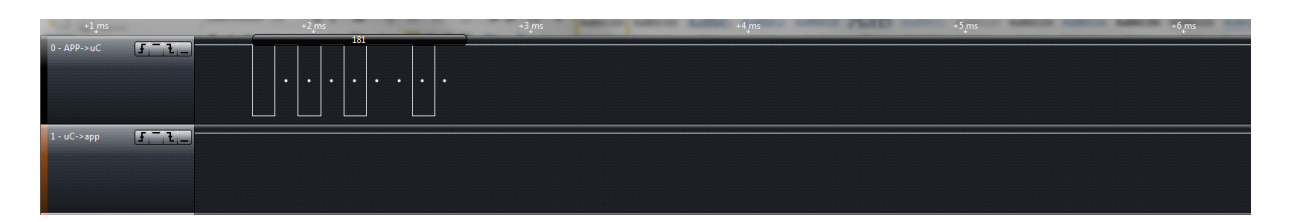

Dit Logic analyser beeld laat mooi zien hoe de byte data van de APP naar de uC wordt gestuurd.

### PROGRAMMA 2 "BBA\_02"

Hardware:

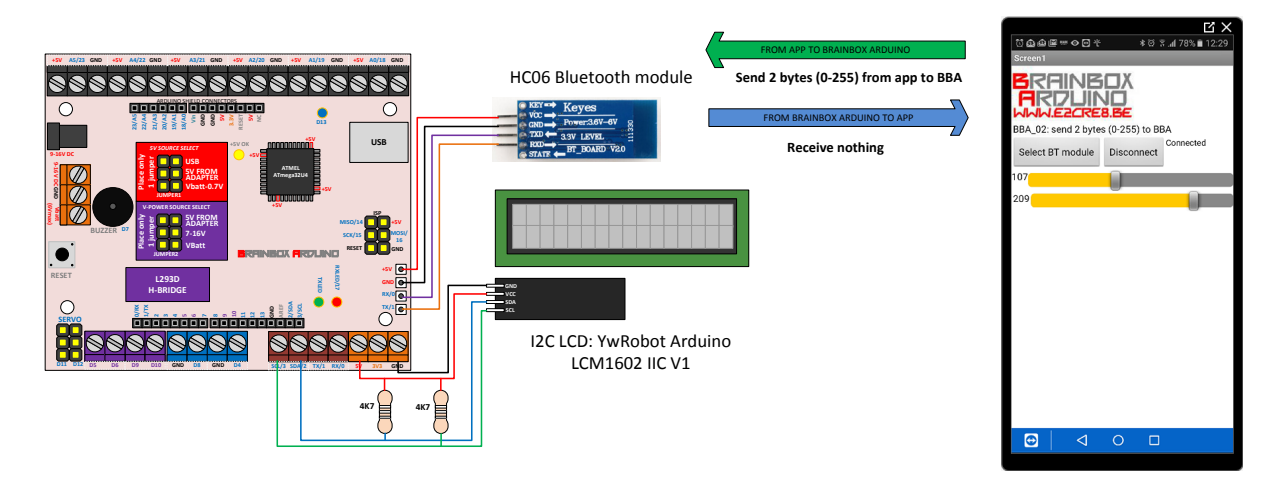

- Connecteer de HC06 Bluetooth module correct aan de BBA
- Connecteer de I2C LCD correct aan de BBA

#### Software:

- Download het programma BBA\_02 via Arduino IDE naar de BBA. Op het LCD scherm verschijnt "TEST BT BBA\_02"
- Open de file BBA\_02.aia in appinventor en connecteer je Smartphone met Appinventor om deze app uit te testen
- Of... installeer de BBA\_02.apk file op uw Smartphone en test deze app uit

>> druk op "Select bluetooth module" – wacht tot de tekst 'connected' verschijnt.

!!Let wel op: Hiervoor moet de BLUETOOTH functie van uw SMARTDEVICE wel staan ingeschakeld en er moet in de eigenschappen reeds een connectie gelegd zijn met dit HC-06 BLUETOOTH device.

>> schuif met de 2 sliders op uw app – de 2 waarden – tussen 0 en 255 – verschijnen nu op de LCD >> telkens als de app een nieuwe waarde stuurt, zal de uC de interruptroutine uitvoeren en zal de led13 op de BBA aan of uitgaan.

| 📲 🚛 🖓 🖓     | +9 ms | _ | 1 ms | +2 ms |
|-------------|-------|---|------|-------|
| 0 - APP->uC |       |   |      |       |
| 1-uC->app   |       |   |      |       |

Dit Logic analyser beeld laat mooi zien hoe de 2 bytes data van de APP naar de uC wordt gestuurd.

### PROGRAMMA 3 "BBA\_03"

Hardware:

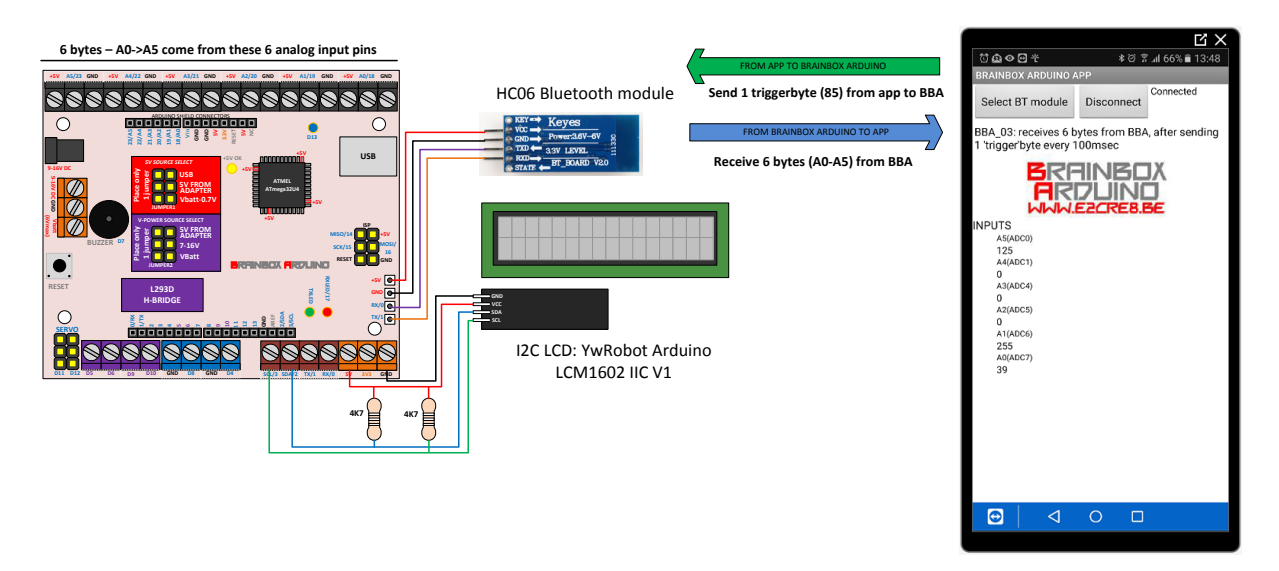

- Connecteer de HC06 Bluetooth module correct aan de BBA
- Connecteer de I2C LCD correct aan de BBA
- Connecteer 6 sensoren of schakelaars aan pins A0->A5 zoals voorgeschreven in de werkbladen over de betreffende sensoren. Je mag een sensoringang ook aan 5V (leest als 255) of aan GND hangen (leest als 0)

Software:

- Download het programma BBA\_03 via Arduino IDE naar de BBA. Op het LCD scherm verschijnt "TEST BT BBA 03"
- Open de file BBA\_03.aia in appinventor en connecteer je Smartphone met Appinventor om deze app uit te testen
- Of... installeer de BBA\_03.apk file op uw Smartphone en test deze app uit

>> druk op "Select bluetooth module" – wacht tot de tekst 'connected' verschijnt.

!!Let wel op: Hiervoor moet de BLUETOOTH functie van uw SMARTDEVICE wel staan ingeschakeld en er moet in de eigenschappen reeds een connectie gelegd zijn met dit HC-06 BLUETOOTH device.

>> Elke 100 msec stuurt de app een byte (met de willekeurig gekozen waarde 85) naar de BBA om nieuwe meetwaarden op te vragen.

>> De BBA antwoord meteen door de 6 nieuwe meetwaarden door te sturen naar de APP.

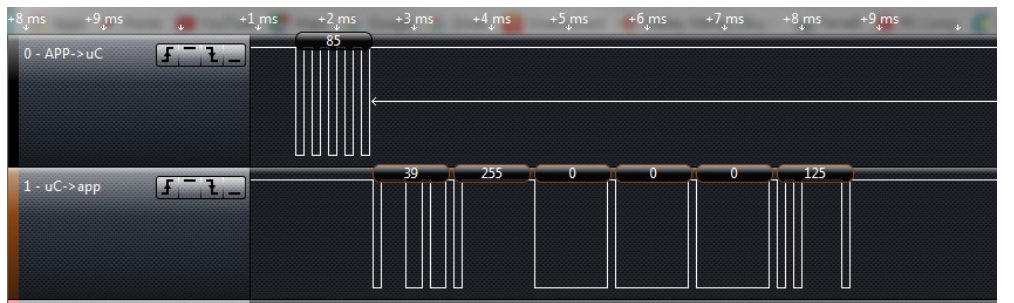

U ziet hier mooi de triggerbyte (85) en de 6 bytes als antwoord die van de BBA naar de APP gezonden worden.

## ROBOT-BUGGY

#### PROGRAMMA 4 "BBA\_04"

Hardware:

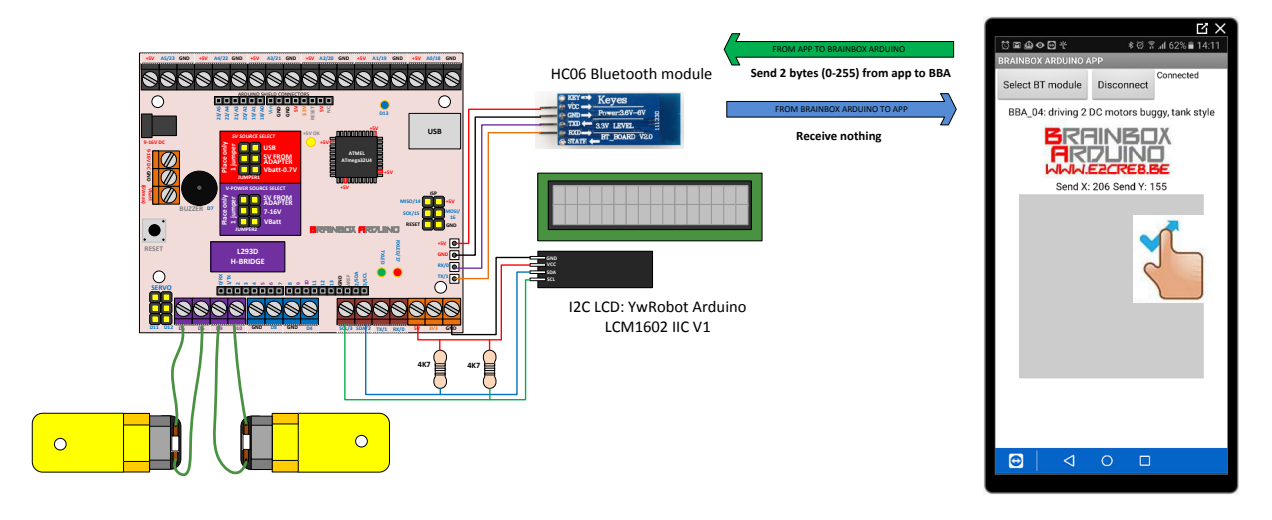

- Connecteer de HC06 Bluetooth module correct aan de BBA
- Connecteer de I2C LCD correct aan de BBA
- Connecteer 2 DC motoren aan de BBA. !! De draairichting van de motoren wordt bepaald door de aansluiting. Test de app, als de draairichting niet correct is moet je de draden van die betreffende motor omdraaien.

#### Software:

- Download het programma BBA\_04via Arduino IDE naar de BBA. Op het LCD scherm verschijnt "TEST BT BBA\_04"
- Open de file BBA\_04.aia in appinventor en connecteer je Smartphone met Appinventor om deze app uit te testen
- Of... installeer de BBA\_04.apk file op uw Smartphone en test deze app uit

>> druk op "Select bluetooth module" – wacht tot de tekst 'connected' verschijnt.

!!Let wel op: Hiervoor moet de BLUETOOTH functie van uw SMARTDEVICE wel staan ingeschakeld en er moet in de eigenschappen reeds een connectie gelegd zijn met dit HC-06 BLUETOOTH device.

>> Wanneer er met de vinger over het grijze vierkant (het canvas) gesleept wordt zullen er 2 nieuwe bytes, met respectievelijk een X en een Y coördinaat naar de BBA gestuurd worden.

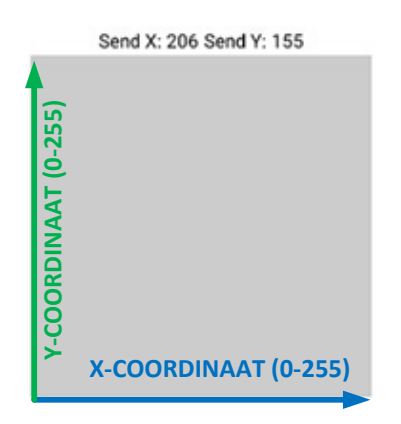

ROBOT-BUGGY

In de BBA wordt dit X en Y coördinaat vertaald naar 4 variabelen.

int DC\_LEFT = 0; // om de power (Duty Cycle PWM) naar de linker motor te bepalen

byte DIR\_LEFT = 0; // om de draairichting naar de linker motor te bepalen (0 = vooruit, 1 = achteruit)

int DC\_RIGHT = 0; // om de power (Duty Cycle PWM) naar de rechter motor te bepalen

byte DIR\_RIGHT = 0; // om de draairichting naar de rechter motor te bepalen (0 = vooruit, 1 = achteruit)

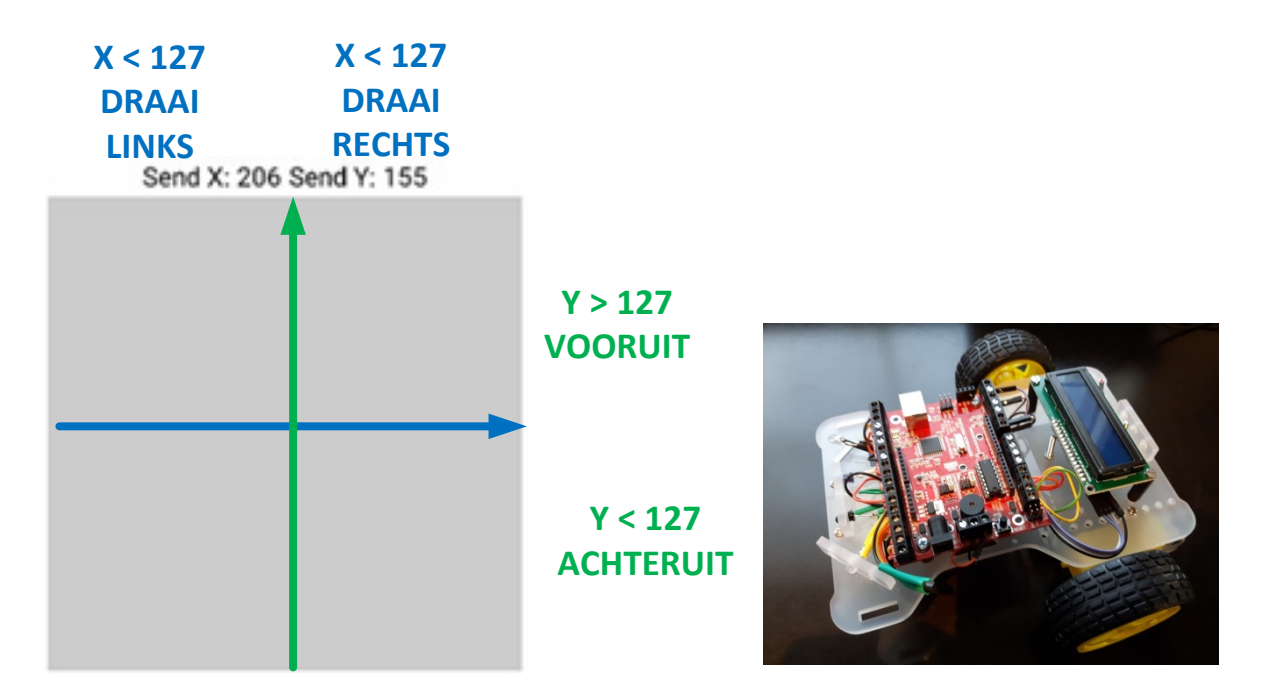

Door uw vinger over het canvas te bewegen kan je de BBA, opgebouwd op de Buggy, met de batterijen aangesloten en met de jumpers op VBatt-0.7 en Vbatt, besturen in alle richtingen.

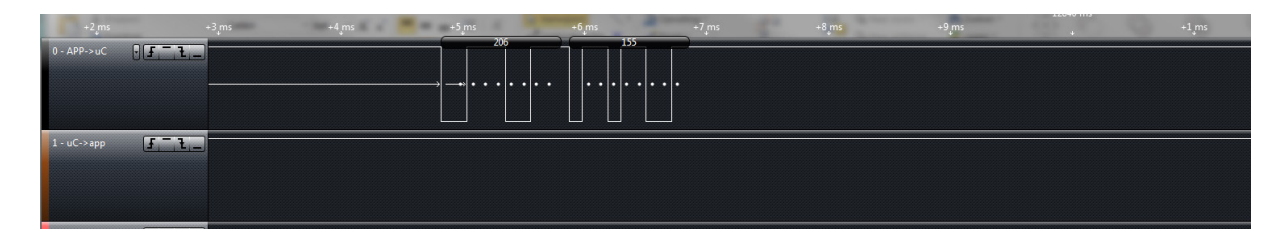

U ziet hier mooi dat er slechts 2 bytes verzonden worden van de app naar de BBA.